## GUÍA 2

## Guía para registrarse en el sistema SIFPVU y anexar la

## Constancia de Vigencia de Derechos IMSS

## (Seguro Facultativo)

## **INGRESO AL SISTEMA**

Para ingresar al sistema, deberás disponer de una cuenta de correo institucional universitaria, y realizar los siguientes pasos:

**1.** Abrir una ventana de navegación en Internet y en la barra de direcciones deberás capturar el siguiente enlace: <u>https://sima.uabc.mx/</u> y presionar la tecla *Enter:* 

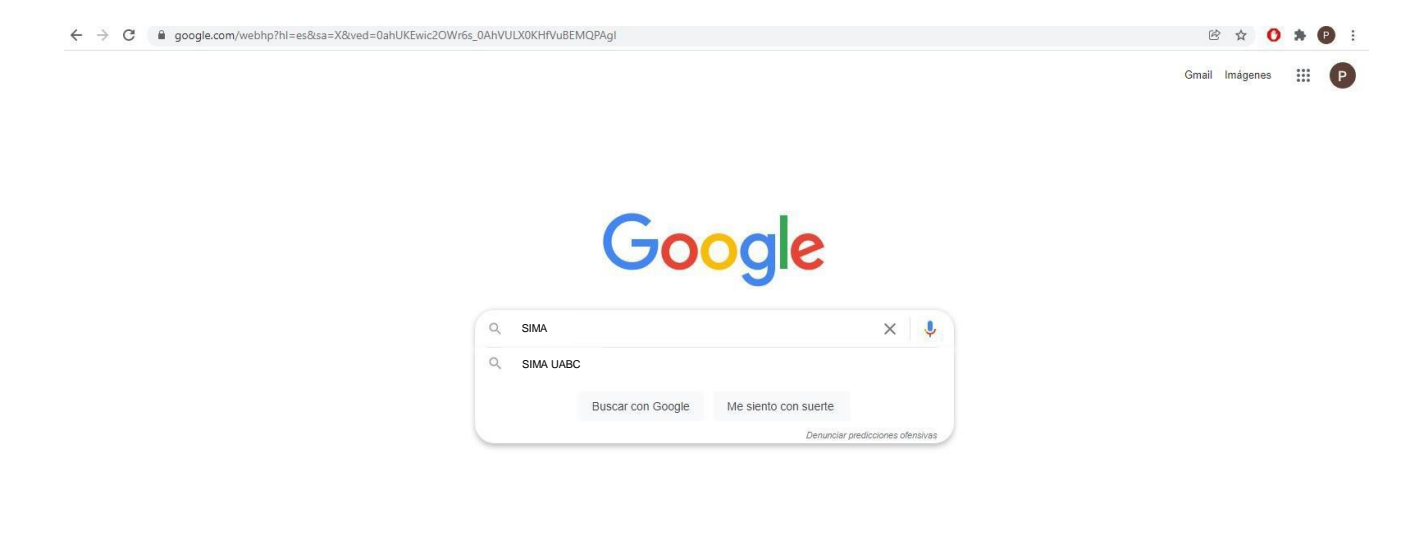

2. Enseguida, se muestra la pantalla principal de acceso al sistema. Para ingresar al sistema, deberás seleccionar el botón de Acceso usuarios UABC: (Botón Morado)

| U)                                                                                                 | JNIVERSIDAD AUTÓNOMA DE BAJA CALIFORNIA<br>SISTEMA DE MODALIDADES DE APRENDIZAJE | Ą                                                                                                    |
|----------------------------------------------------------------------------------------------------|----------------------------------------------------------------------------------|----------------------------------------------------------------------------------------------------|
|                                                                                                    | Para mejor funcionalidad del sistema se recomienda                               |                                                                                                    |
|                                                                                                    | o chrome                                                                         |                                                                                                    |
| Contacto de la Unidad Académica<br>Campus: Seleccionar Campus •<br>Unidad<br>cadémica: •<br>Ruecar | ¿Aún no tienes cuenta? Registrate Acceso usuarios externos Correo Contraseña     | Soporte<br>Preguntas Frecuentes<br>Campus Ensenada<br>- Orareo para soporte<br>sistemas dia@ubac.edu mx<br>- jet: (646)1528222 ext. 63603                                                                                                    |
|                                                                                                    | Iniciar sesión<br>¿Ovidaste tu contraseña?<br>Acceso usuarios UABC               | Campus Mexicali<br>- Nombre: Norma Alicia Nieves Hernández<br>- Correo para soporte: sifyvu.mvl@uabc.edu.mx<br>- <u>Tel</u> ; (666)6418222 ext. 43630<br>Campus Tijuana<br>- Nombre: Ana Lidia Gámez Arredondo<br>- Correo para soporte: sifyvu tij@uabc.edu.mx<br>- <u>Tel</u> ; (664)9797500 ext. 53603 |

**3.** El sistema muestra un formulario de autentificación donde deberás capturar los siguientes datos:

- 1. <u>Usuario</u>. Se refiere a la cuenta de correo institucional universitaria del Alumno.
- 2. <u>Contraseña</u>. Se refiere a la clave de acceso del correo institucional.

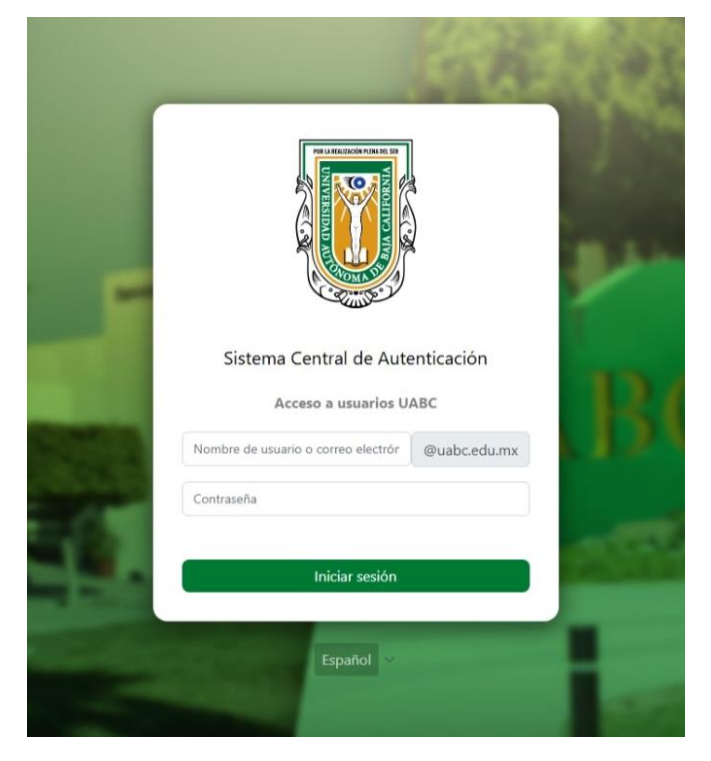

4. Al iniciar sesión por primera vez dentro del sistema se te mostrará un formulario con algunos datos académicos, deberás de registrar la información referente al contacto de emergencia, así como indicar el tipo de seguro médico con el que cuentes, esta información estará disponible para tu supervisor de proyecto de tal forma que en caso de que sufras algún percance durante la estancia en la Unidad Receptora (U.R) donde prestes servicio, esta podrá brindarte ayuda oportuna e informar a tu contacto.

# Nota: No podrás ingresar a las secciones de PPP, PVVC y Modalidades hasta que registres la información requerida por el sistema.

5. Para poder llenar los datos del formulario deberás seleccionar el botón Editar Mis Datos:

| MENÚ | UNIVERSIDAD AUTÓNOMA DE BAJA CALIFORNIA<br>Sistema de Modalidades de Aprendizaje |           | ALEJANDRA CHACON MEDINA | ٨                               |
|------|----------------------------------------------------------------------------------|-----------|-------------------------|---------------------------------|
| 2    | Editar mis datos                                                                 | Mis datos |                         | Consultar expediente Asistencia |
| 0    | Matricula                                                                        |           |                         |                                 |
|      | Nombre                                                                           |           |                         |                                 |
| ۲    | Vigencia                                                                         |           |                         |                                 |
| ம    | Carrera                                                                          |           |                         |                                 |
|      | Escuela o Facultad                                                               |           |                         |                                 |
|      | Plan de estudios                                                                 |           |                         |                                 |
|      | Municipio                                                                        |           |                         |                                 |
|      | Semestre                                                                         |           |                         |                                 |
|      | Porcentaje de créditos                                                           |           |                         |                                 |
|      | Correo electrónico                                                               |           |                         |                                 |
|      | Género                                                                           |           |                         |                                 |
|      | Teléfono con lada                                                                |           |                         |                                 |
|      | Correo alternativo                                                               |           |                         |                                 |

#### Responsable de Prácticas Profesionales M T.P. Llavier Fermín Padilla

| MENÚ     | UNIVERSIDAD AUTÓNOMA DE BAJA CALIFORNIA |                 |                         |            |
|----------|-----------------------------------------|-----------------|-------------------------|------------|
| <b>n</b> | Sistema de Modalidades de Aprendizaje   |                 | ALEJANDRA CHACON MEDINA | f          |
| 1        | Calle                                   |                 |                         | Asistencia |
| .11      | Número exterior                         |                 |                         |            |
| 0        | Número interior(Opcional)               |                 |                         |            |
|          | Colonia                                 |                 |                         |            |
| 0        | Código postal                           | 22819           |                         |            |
| ٢        | Ciudad                                  | Ensenada        |                         |            |
|          | Estado                                  | Baja California |                         |            |
|          | País                                    | Mexico          |                         |            |
|          |                                         |                 |                         |            |

|   | UNIVERSIDAD AUTÓNOMA DE BAJA CALIFORNIA<br>Sistema de Modalidades de Aprendizaje |                                        |            |
|---|----------------------------------------------------------------------------------|----------------------------------------|------------|
| 1 | Teléfono de contacto                                                             | 6461162283                             | Asistencia |
|   |                                                                                  |                                        |            |
| 9 | Tipo servicio médico                                                             | SEGURO FACULTATIVO                     |            |
|   | Número de afiliación                                                             | 21159772793                            |            |
| 0 |                                                                                  | 1QO9s-kMXTPe_AWffU6tVYW26Pm2W6r7g      |            |
| ٢ | Documento digitalizado                                                           | Examinar                               |            |
|   | Enformadados y aloraise                                                          | 🔶 Registrar enfermedad                 |            |
|   | Efficititedades y alergias                                                       | Enfermedad                             |            |
|   |                                                                                  | No hay enfermedades registradas        |            |
|   |                                                                                  | No tengo ninguna enfermedad o alergia. |            |
|   | Discapacidades                                                                   | Discapacidad                           |            |
|   |                                                                                  | No hay discapacidades registradas      |            |
|   |                                                                                  | No tengo ninguna discapacidad.         |            |
|   |                                                                                  | Guardar                                |            |

6. En la sección de **"Tipo de Servicio Médico"**, específicamente en **"Documento digitalizado"** deberás adjuntar en un archivo **PDF** tu Constancia Vigencia de Derechos IMSS:

IMPORTANTE: La constancia sólo es válida para asignarse con la fecha del primer día de clases en adelante y deberá estar en el sistema SIFPVU.

#### Responsable de Prácticas Profesionales M.T.R.I Javier Fermín Padilla

| Tipo servicio médico   | SEGURO FACULTATIVO                | ~            |
|------------------------|-----------------------------------|--------------|
| Número de afiliación   | 21159772793                       |              |
|                        | 1QO9s-kMXTPe_AWffU6tVYW26Pm2W6r7g |              |
| Documento digitalizado | ARCHIVO                           | Examinar 🤇 🤋 |

7. Para finalizar deberás presionar el botón "Guardar" ubicado en la parte inferior del formulario.

### **NOTA IMPORTANTE:**

Deberás dar clic 2 veces a las letras verdes para verificar que tu constancia se haya subido de manera correcta.

Si tú la puedes visualizar una vez que se subió al sistema habrás cumplido con uno de los requisitos para poderte asignar.

| Documento digitalizado | ARCHIVO | Examinar 📀 |
|------------------------|---------|------------|
| ocumento digitalizado  | ARCHIVO |            |

#### **IMPORTANTE:**

Les recordamos que la Unidad Académica es la encargada de la **asignación a las prácticas** profesionales, siempre y cuando se cumplan con dos requisitos institucionales para ser asignado.

#### **PRIMER REQUISITO:**

Que el periodo registrado, como la fecha de inicio y la fecha final cumplan con las horas necesarias para el perfil de carrera. (240 hrs para todas las carreras).

#### **SEGUNDO REQUISITO:**

Que la constancia de derechos de seguridad social tenga vigencia con fecha del primer día de clases del semestre en donde se realizarán las prácticas profesionales, y deberán subir la constancia en su cuenta sifpvu

En el caso de presentar problemas con el sistema SIMA, deberás mandar un correo a soporte técnico para solicitar apoyo

## **CORREO** <u>sistemas.dib@uabc.edu.mx</u>

|                                                                                                   | Para mejor funcionalidad del sistema se recomienda                                                                                   |                                                                                                    |
|---------------------------------------------------------------------------------------------------|----------------------------------------------------------------------------------------------------|----------------------------------------------------------------------------------------------------|
| Contacto de la Unidad Académica<br>Campus: Seleccionar Campus •<br>Unidad<br>Académica:<br>Buscar | LAún no tienes cuenta? Registrate<br>Acceso usuarios externos<br>Correo<br>Contraseña<br>Iniciar sesión<br>LoNvidaste tu contraseña? | Soporte<br>Pregunta: Frequente<br>Demos Enrique Octave<br>Correo para soporte: sistemas dib@uabc.edu m<br>- Jet! (646)1528222 ext. 63603<br>Campus Mexical<br>Mombre: Norma Alicia Nieves Hernández<br>- Correo para soporte: simarmd@uabc.edu mx<br>- Jet! (666)6418222 ext. 43617<br>Campus Tjuan<br>Mombre: Elizabeth Gamez Luque<br>- Normbre: Elizabeth Gamez Luque |

D.R.© Universidad Autónoma de Baja California México 2014 Actualización: 17 de Mayo de 2025